## How to use Give As You Live to buy online.

1) Go to http://www.giveasyoulive.com/

| Raise Free Donations For × +            |                                        |                                                |                  |                        |                |                |
|-----------------------------------------|----------------------------------------|------------------------------------------------|------------------|------------------------|----------------|----------------|
| com                                     |                                        |                                                |                  | C                      | Q. Search      |                |
| ogle 🚟 Halifax UK   Bank Acc 🔒 Others 🛛 | 🌛 Myras Wells 🔒 Stem publishing 🔒 Stam | ops 🟃 PDFMergel - Merge P 🔕 Everyc             | lick   Fundraise |                        |                |                |
| Give Give                               | e as you Live®                         | So far we've raised £7,963<br>for UK charities | 936.89           |                        | For charities  | Log in Sign up |
| Stores - C                              | ompare + Voucher codes                 | Ways to raise 🖌 How it v                       | vorks            | Search for st          | ore or product | ٩              |
| 2) Click on "Lo                         | g in" which will sho                   | w you this page:                               |                  |                        |                |                |
| Give as                                 | s you Live®                            |                                                |                  |                        |                |                |
| Log in to yo                            | our account                            |                                                |                  |                        |                |                |
| Log in with your en                     | nail address:                          |                                                |                  |                        |                |                |
|                                         |                                        |                                                |                  |                        | or             |                |
| Email address                           | e.g. your@email.com                    |                                                |                  | Log in                 | with Facebool  | ĸ              |
| Password                                | Password                               |                                                |                  |                        |                |                |
|                                         | Log                                    | in                                             | Lc               | Are y<br>og in to your | ou a charity?  | ccou           |
|                                         | Forgotten p                            | assword?                                       |                  |                        |                |                |
|                                         | Don't have ar<br>Sign up f             | n account?<br><u>or free</u>                   |                  |                        |                |                |

3) Enter your Email address and the Password you chose when you created your account and click on "Log in". This will show you your account summary page:

|   | <b>W</b> 0 | ive as y   | ou Live®                                                                                 | Hi Mark, You are s<br>Myra's Wells                      | supporting          | м                                        | For charities       | My account                                    | Log out | 1 |   |          |
|---|------------|------------|------------------------------------------------------------------------------------------|---------------------------------------------------------|---------------------|------------------------------------------|---------------------|-----------------------------------------------|---------|---|---|----------|
|   | Stores -   | Compare -  | Voucher codes                                                                            | Ways to raise 🗸                                         | ★ Favourite stores  | þearch                                   | for store or produc | :t                                            | ٩       |   |   |          |
|   | Hi Mar     | k, you hav | e raised £16.30<br>Currently supporting:<br>Number of supporters<br>Get my employer invo | - View recent transacti<br>Myra's Wells<br>: 10<br>Ived | Explore Give        | as you Live - Brows<br>riends            | e all ways to raise | e<br>as a business                            |         | ] |   |          |
|   |            |            | Find my company                                                                          |                                                         | Donat<br>Shoppi     | on Reminder<br>ng Start page<br>holidays | Compa<br>Cards f    | are insurances<br>for Causes<br>nalised cards |         |   |   |          |
|   | Favour     | ite stores | Popular stores                                                                           |                                                         |                     |                                          |                     |                                               |         |   |   |          |
|   |            |            |                                                                                          | Your favourite sto                                      | ores - add more fav | ourites                                  |                     |                                               |         |   |   |          |
| < | ama        | azon       | Argos                                                                                    | Sainsbury                                               | is Book             | DEBE                                     | N H A M S           | John Lev                                      | vis >   | > |   |          |
|   | Raise up   | o to 1.50% | Raise up to 1.00%                                                                        | Raise up to £1.50                                       | Raise up to 4.0     | 0% Raise                                 | up to 1.50%         | Raise up to 1.00                              | %       |   | ( | (?) Help |

You will see your "favourite" retailers listed for you in the lower part of the screen.

4) To find sites for particular products or retailers, type the name in the box at the top right where the text says "Search for store or product".

|                 | For cha<br>Myras Wells | arities My account | Log out |   |
|-----------------|------------------------|--------------------|---------|---|
| avourite stores | cycling jersey         |                    | ٩       |   |
|                 |                        |                    |         | 1 |

Then click on the magnifying glass. This will show you sites that you may want to use for shopping.

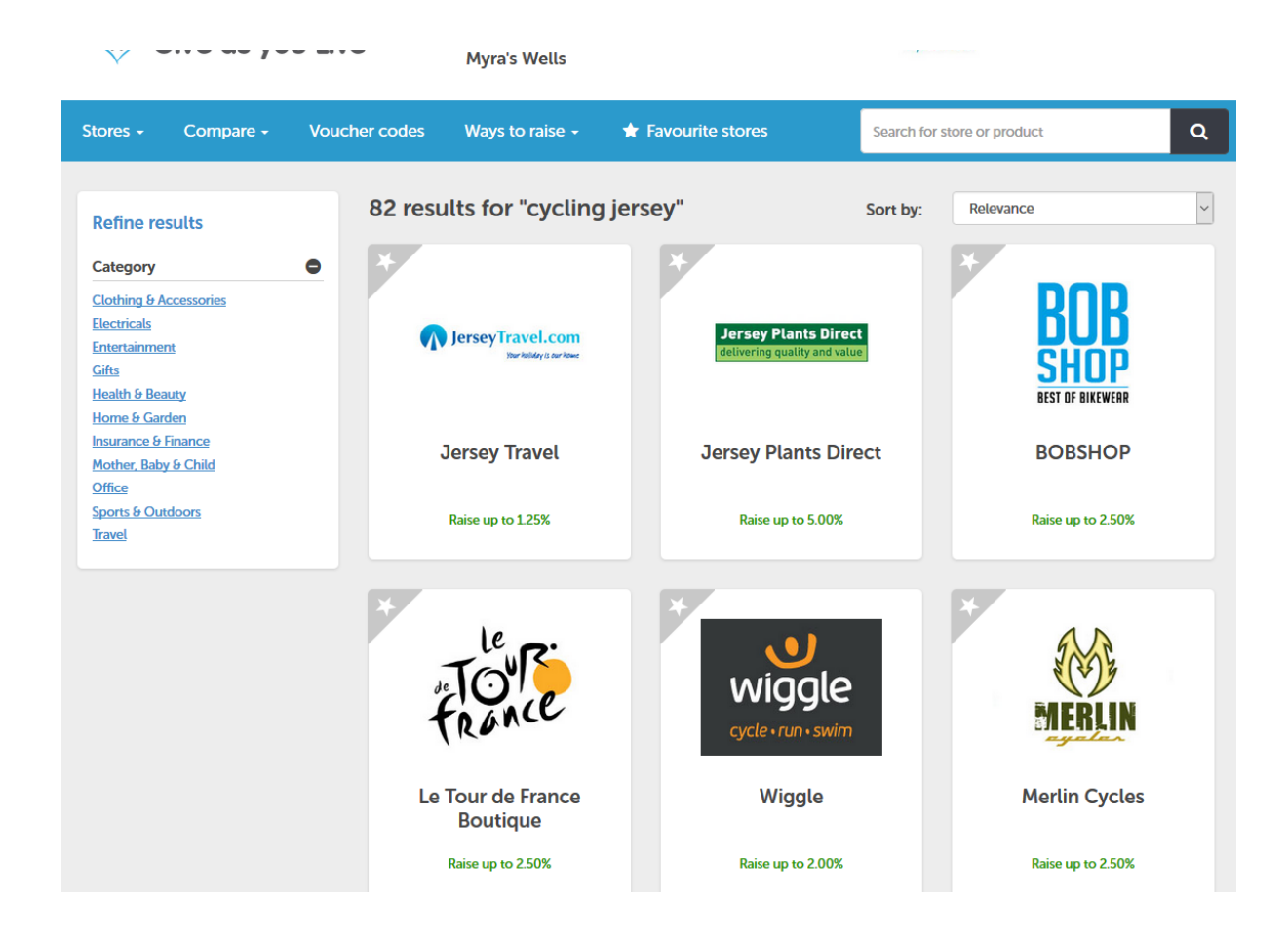

5) Click on the one you want. This will show you the details of this retailer, including what percentage they will donate to Myra's Wells.

| <ul> <li>★</li> <li>↓ Wiggle is officially the UK's number one online bike and cycle shop. With nearly 10 years online bike parts and accessories trading and a deep history and passion for cycling, it's no wonder they are the UK's #1 online cycle shop.</li> <li>↓ Add Wiggle as a favourite store.</li> <li>↓ Add Wiggle as a favourite store.</li> <li>↓ See all donation rates on Wiggle purchases.</li> <li>↓ Wiggle has 1 voucher and offer codes available - See all</li> <li>↓ Terms and conditions for Wiggle.</li> <li>↓ On average this store will confirm the amount you have raised within 2 days.</li> </ul> |  |
|----------------------------------------------------------------------------------------------------|--|

6) Click on "**Shop now**". This will open the retailer's web site in a new tab in your browser, ready for you to start shopping.

After that, you just shop normally. *Give As You Live* will work behind the scenes and the donations will be added to your account total. This will be automatically paid to Myra's Wells.

7) When you have finished shopping, it is as well to log out of *Give As You Live*. This will be still open in a different tab in your browser. Click on this tab:

| 💽 Mail - Mark Anness - Outl 🗙 | 💎 Wiggle Vouch   | her Codes & 🛛 🗙     | <b>U</b> W | /iggle Cycle   Bike | s, Cycl | ×       | +     |
|-------------------------------|------------------|---------------------|------------|---------------------|---------|---------|-------|
| (i) www.wiggle.co.uk/cycle?r  | ferid-affwintea  | m_source=uffiliat   | e wind     | omôtatin_media      | - affin | atesate | tm_ca |
|                               | Give As You Live | e in a different ta | ab         |                     |         |         |       |

8) Then click on "Log out".

...

| For charities | My account | Log out |   |
|---------------|------------|---------|---|
| Myras Wells   |            |         | l |